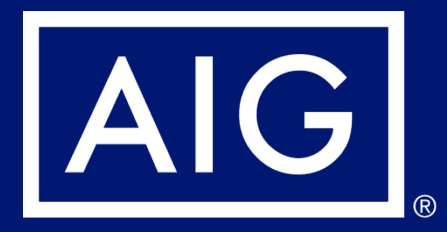

# Guide to Setup Multi-Factor Authentication (MFA)

## Step 1: Click <u>here</u> to access to myAIG portal.

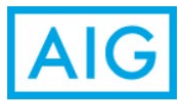

# my**AIG**

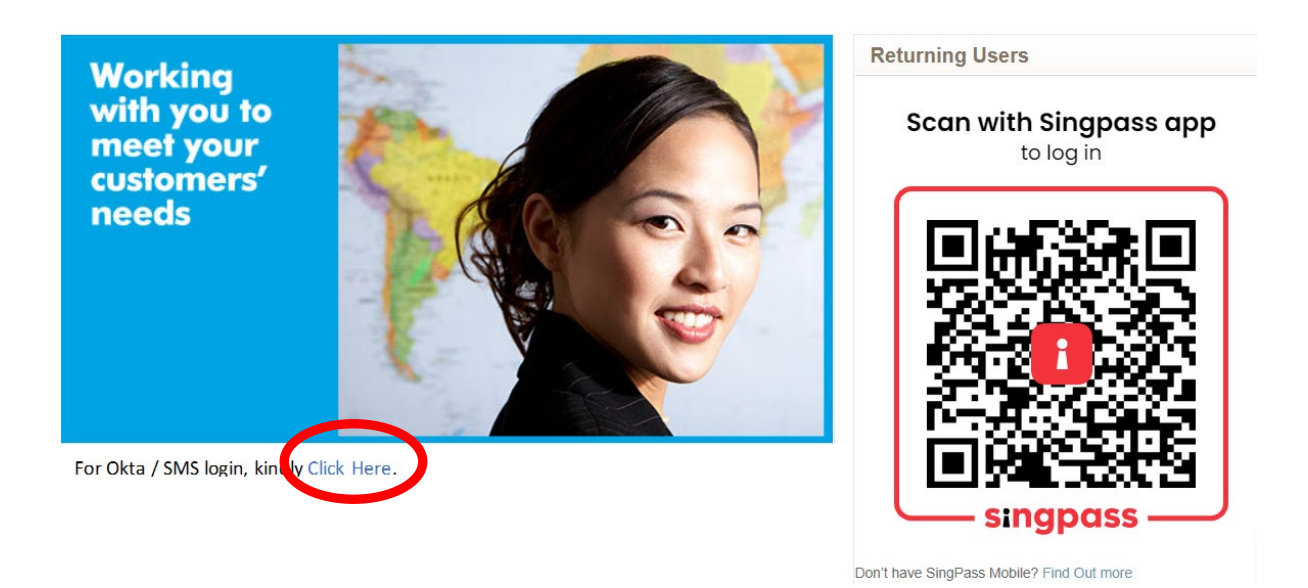

Step 2: Enter your Username and check the Remember Me box (for easier future access). And click Next.

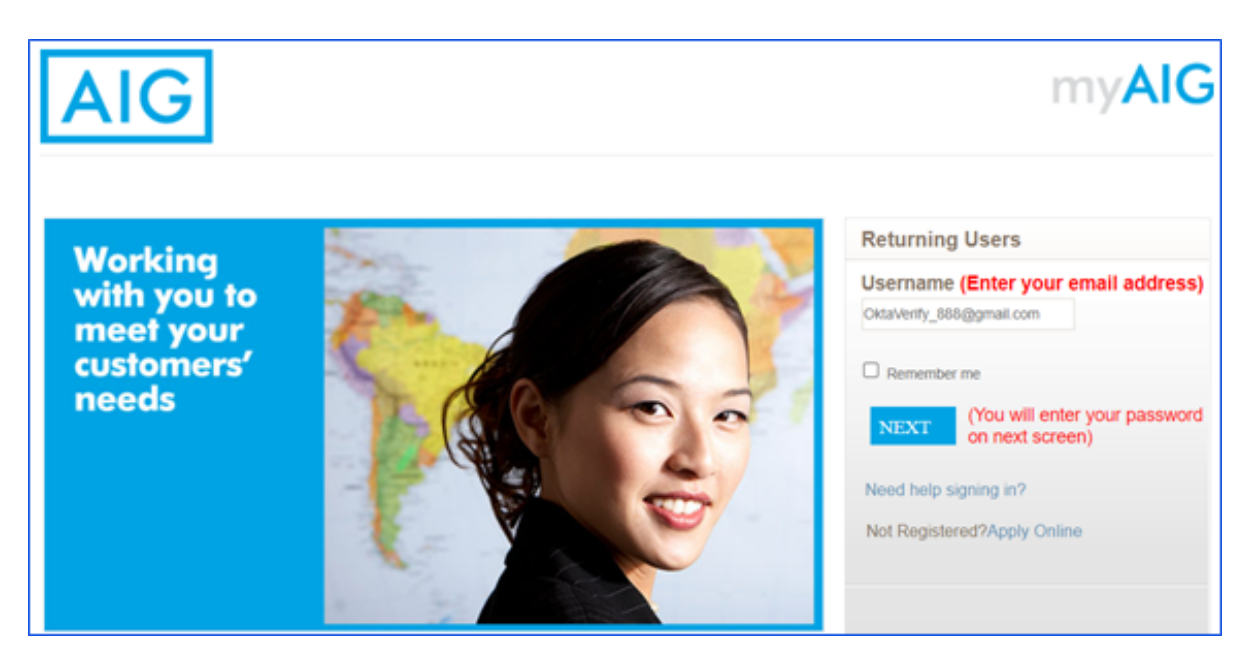

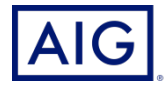

Step 3: Enter the Password and click Sign In.

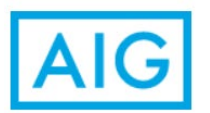

# **myAIG**

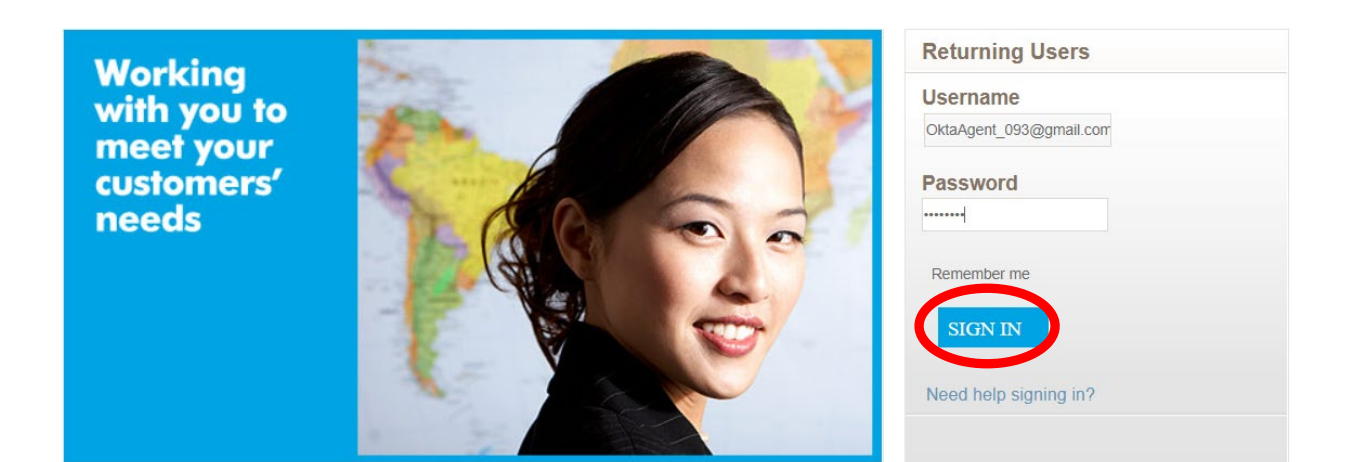

Step 4: The **Set up Multi-factor authentication** screen appears.

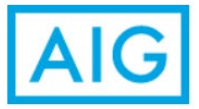

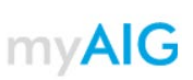

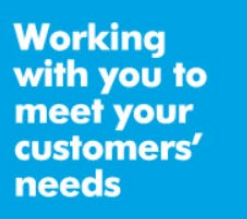

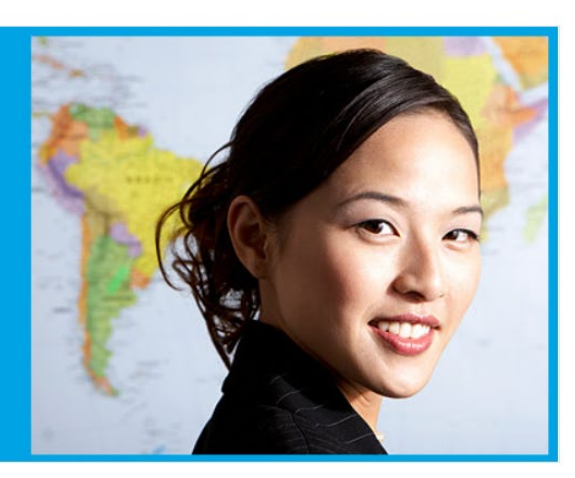

#### **Returning Users**

Your company requires multifactor authentication to add an additional layer of security when signing in to your account

#### **Okta Verify**

Use a push notification sent to the mobile app. Setup

Google Authenticator Enter single-use code from the mobile app. Setup

#### **SMS** Authentication

Enter a single-use code sent to your mobile phone setup

Voice Call Authentication Use a phone to authenticate by following voice instructions.

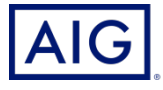

Step 5: Chose either **Okta verify** or **SMS Authentication** to set up the Multi-Factor authentication (MFA).

We shall only share the setup for Okta Verify and SMS Authentication as these are the recommended modes.

Note: Refer to the guide to setup Okta Verify or SMS Authentication in the following slides.

You are required to download Okta Verify app on your mobile before proceeding to setup the Multi-Factor authentication (MFA) for Okta Verify.

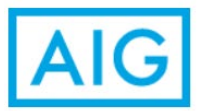

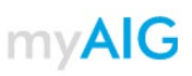

Working with you to meet your customers' needs

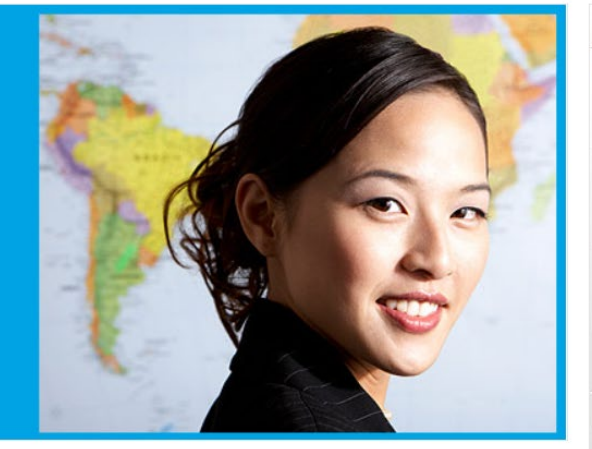

#### **Returning Users**

Your company requires multifactor authentication to add an additional layer of security when signing in to your account

#### Okta Verify

Use a push notification sent to the mobile app. Setup

Google Authenticator Enter single-use code from the mobile app.

**SMS** Authentication

Enter a single-use code sent to your mobile phone Setup

#### Voice Call Authentication

Use a phone to authenticate by following voice instructions.

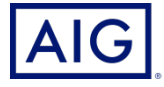

Step 6: Proceed to change your new password after setting up the Multi-Factor authentication (MFA).

Enter a new password in the **New Password** field. Ensure the password meets the password requirements.

Enter the password again in the **Repeat Password** field. Note: Please take note that your New Password CANNOT be your previous passwords.

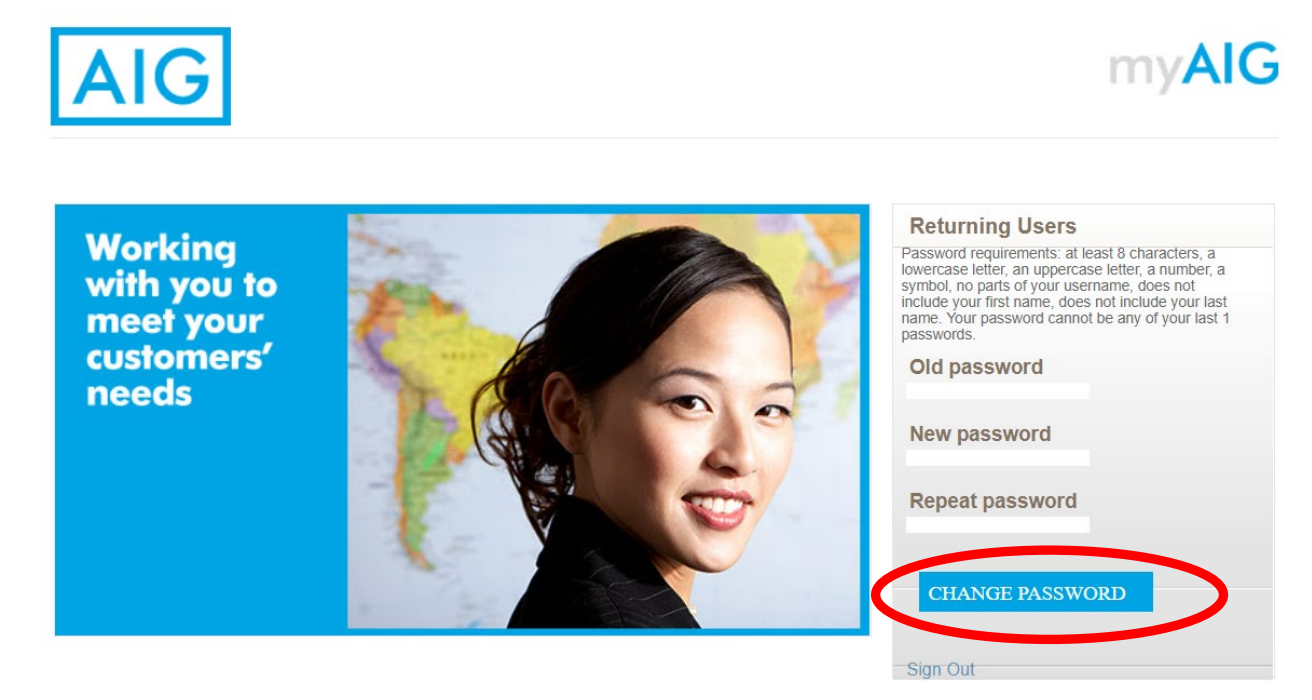

Step 7: Click the Change Password button.

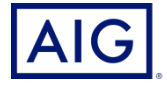

## Step 8: The "Welcome to AIG" page appears.

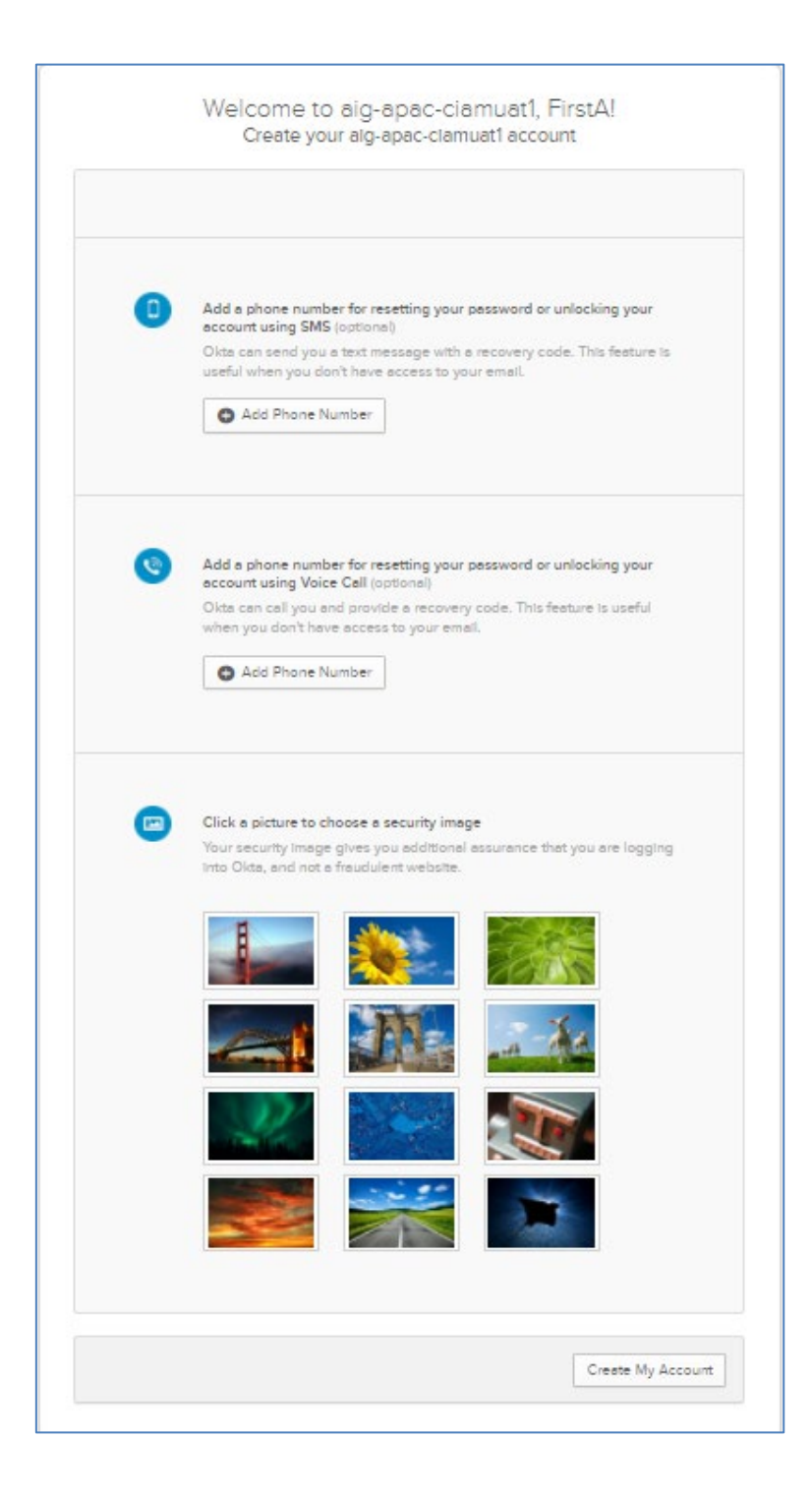

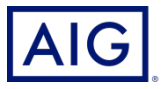

# Step 9: Proceed to select a **security image** for future login. Click the **Create My Account** button.

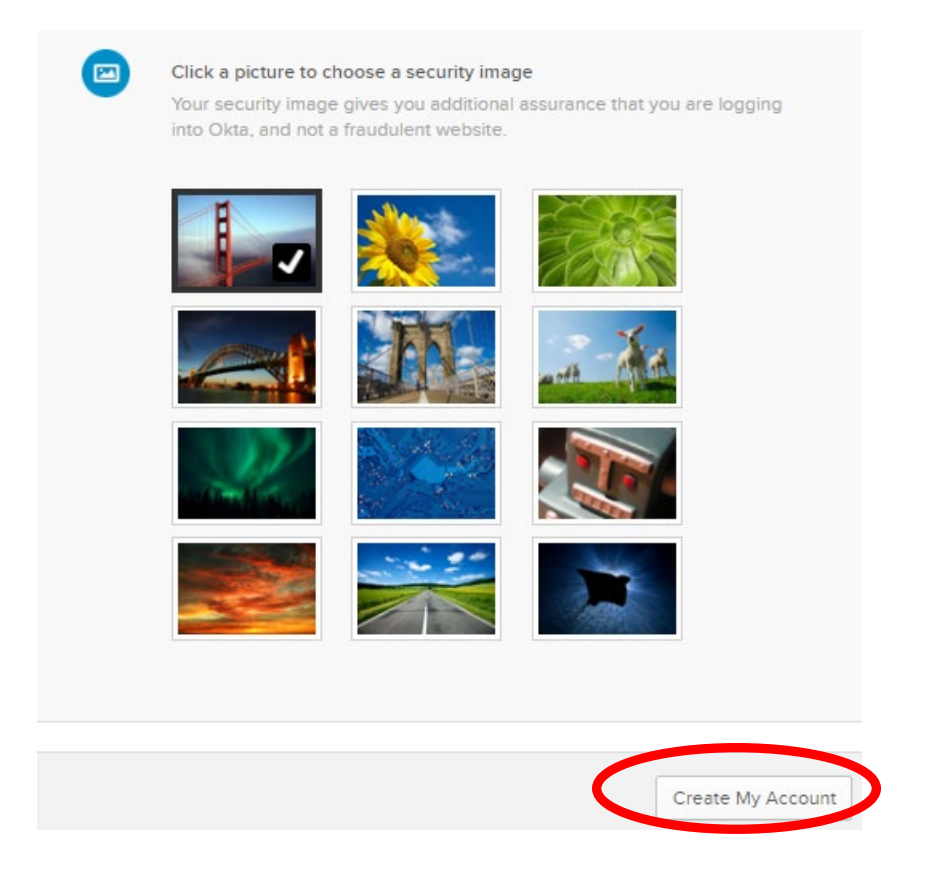

Step 10: Check the box to agree to the Terms of Use. And click **Go**.

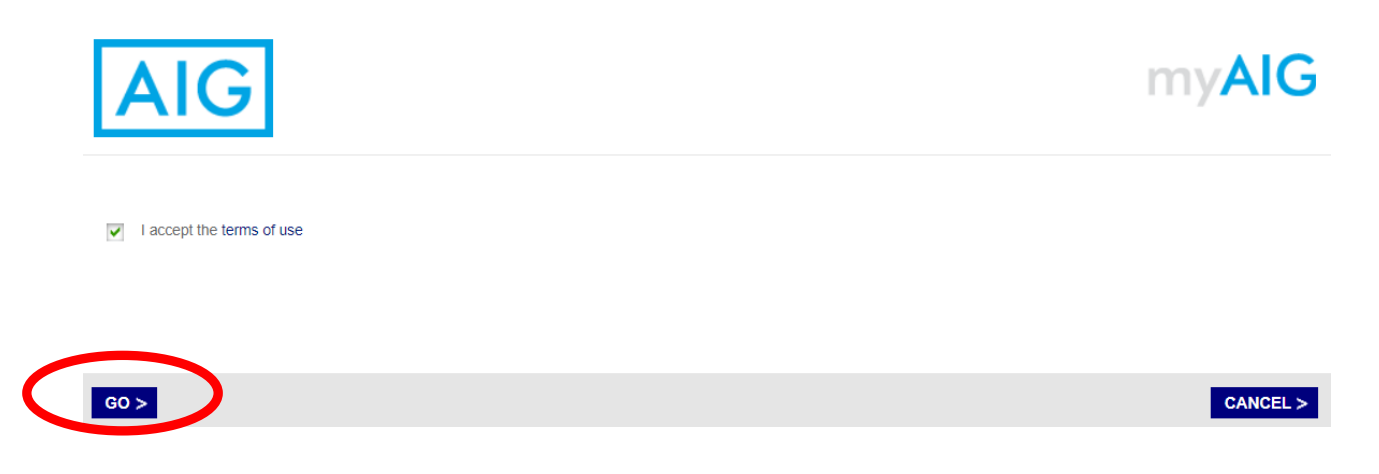

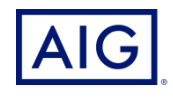

## Step 11: Successfully login to myAIG portal.

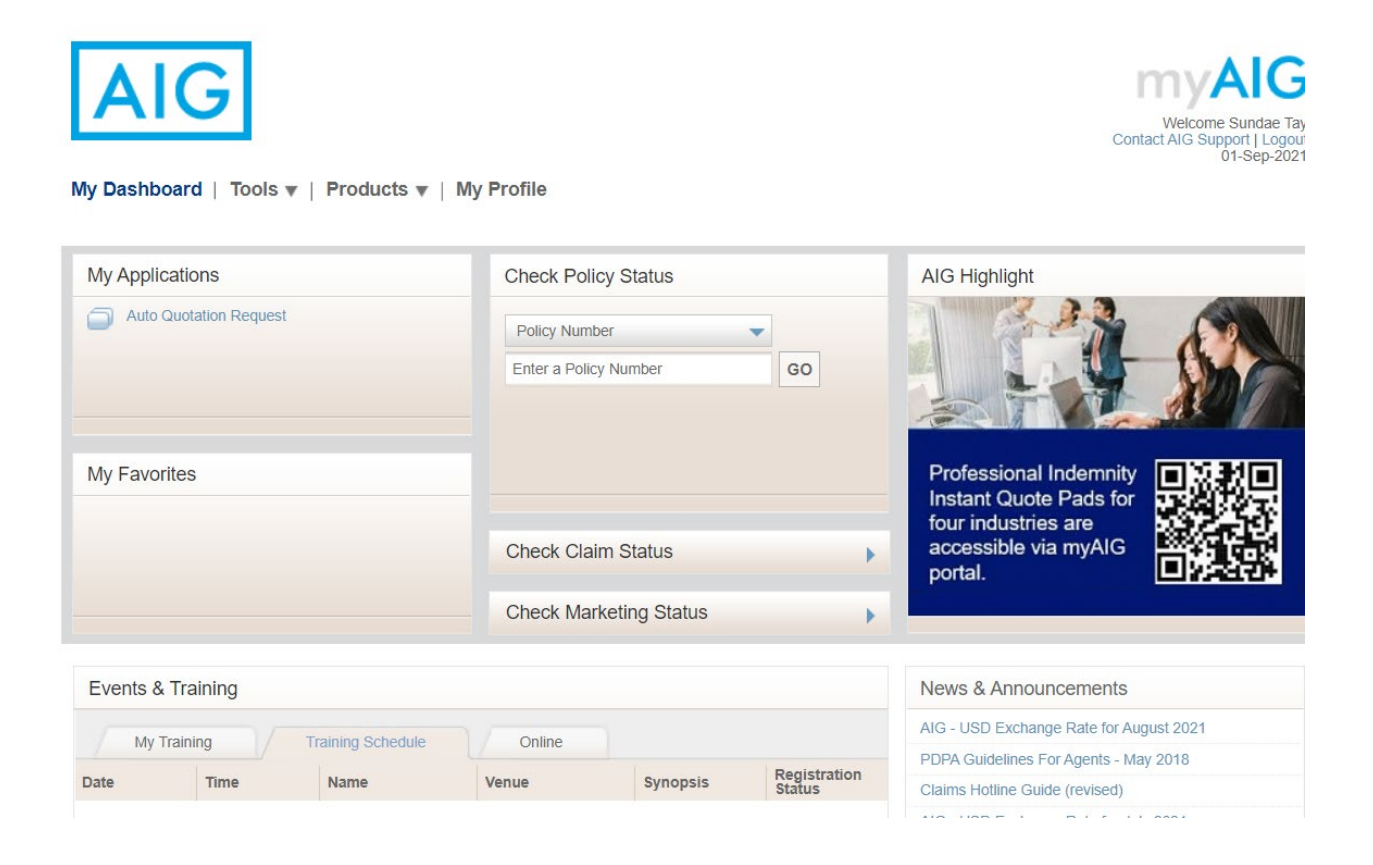

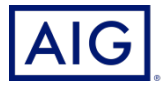

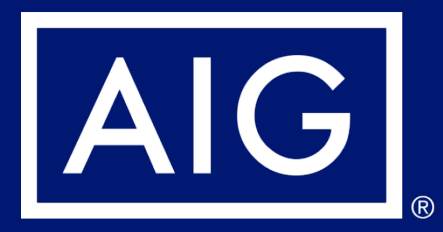

# MFA Option 1: Mobile Authenticator Application

**Okta Verify** 

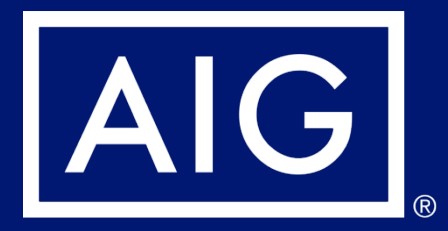

# Guide for downloading OKTA Verify

### How to download OKTA Verify

Download OKTA Verify App on your mobile.
 IOS user – click at this <u>link</u>

(<u>https://apps.apple.com/us/app/okta-verify/id490179405</u>) to download the app

|                                                | Business<br>★★★★★ 48 |                                                      |                            |                             | OPEN                            |                                                    |  |
|------------------------------------------------|----------------------|------------------------------------------------------|----------------------------|-----------------------------|---------------------------------|----------------------------------------------------|--|
| Seamless authentication<br>and device security |                      | Protect your accounts with two-factor authentication |                            |                             | Passwordless<br>organizat       | Passwordless access to your<br>organization's apps |  |
| 9.41                                           |                      | 9:41                                                 | okta Verify                |                             | 9:41                            | 4֥                                                 |  |
|                                                |                      | W                                                    | Work account<br>901 813    | ,                           | ° ©_                            | £.                                                 |  |
| okta                                           |                      | 0                                                    | ocorp.okta.com             | >                           | o<br>Did You Just               | Try to Sign In?                                    |  |
|                                                | - I.                 |                                                      | 309 703                    |                             | ✓ Near San Francis<br>More Info | co, CA                                             |  |
| How it works                                   |                      | G                                                    | Github<br>alma@myemail.com | >                           | Ø Just now                      |                                                    |  |
| use Okta Verify to confirm your                | identity.            |                                                      | 200 901                    | Verify 10:09<br>813<br>maar |                                 |                                                    |  |
|                                                | _                    |                                                      | 309<br>200                 | 9703                        |                                 |                                                    |  |

### Android user - click at this <u>link</u> (<u>https://play.google.com/store/apps/details?id=com.okta.android.auth</u> <u>&hl=en\_US&gl=US</u>) to download the app

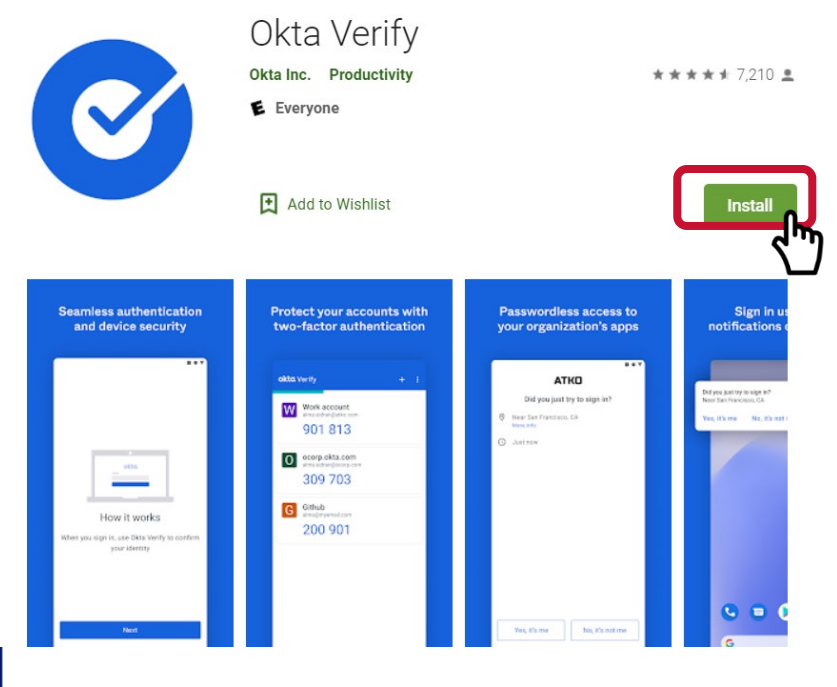

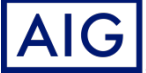

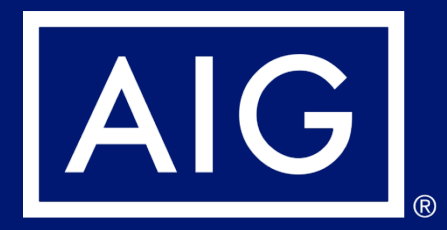

# **Guide to setup OKTA Verify**

To set up Okta Verify:

- 1. Click the **Setup** button in the Okta Verify option.
- 2. Click the **iPhone** or **Android** radio button to set up the appropriate device type.
- 3. Click the **Next** button.

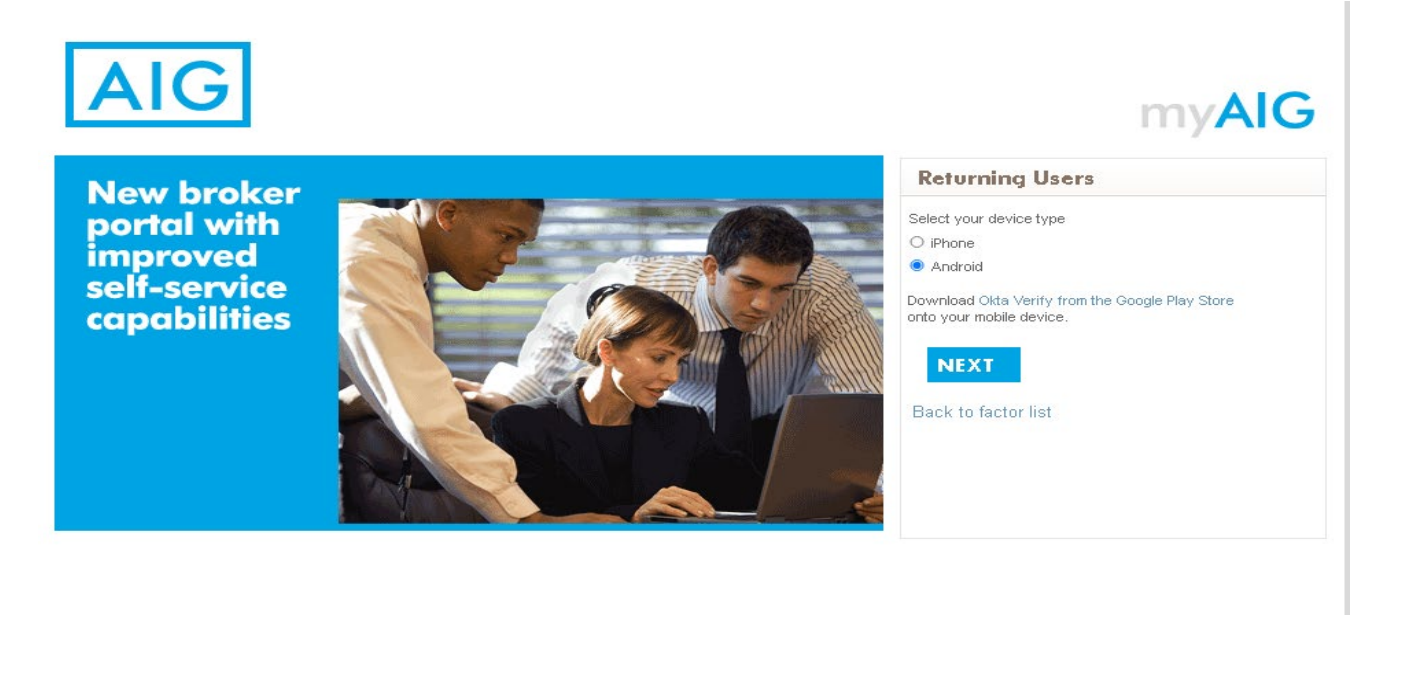

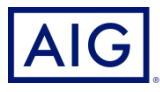

To setup Okta Verify on mobile device:

- 1. Make sure you have successfully installed OKTA Verify on your mobile device.
- 2. Launch Okta Verify on your mobile device.
- 3. Select **Organization** on the **Choose account type** screen.
- 4. Tap Scan a QR code. The QR code scanner opens.
  NOTE: The app may need you to grant access to the device camera to continue.
- 5. Use the mobile device to scan the **QR code** on the computer screen. The account will be added to Okta Verify.
- 6. Click the **Next** button on the **Setup Okta Verify** screen.

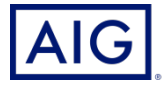

If the QR Code does not work, click **Can't scan?** under the QR code to be given the option to activate Okta Verify via Email or SMS.

Follow the below instructions for the chosen activation method:

## Email

- 1. Select Send activation link via Email and tap Next.
- 2. Open the email from Okta on your mobile device.
- Tap Activate Okta Verify Push in the email. The Okta Verify app will open, and the Enrolled in Push Authentication will display.
- 4. Return to the setup page and ensure Okta Verify is displayed under Enrolled Factors.
- 5. Tap **Finish** on the mobile device to complete the process.

## SMS

- 1. Select Send activation link via SMS.
- Enter your mobile phone number in the Phone number field. Please note this mobile number is only for Okta Verify and we will not update other systems.
- 3. Tap Next.
- 4. You will receive a text message from Okta. Open this message and tap the link in it.
- 5. The Okta Verify app will open, and you should see a message that reads **Enrolled in Push Authentication**.
- 6. Return to the setup page and ensure Okta Verify is displayed under **Enrolled Factors**.
- 7. Tap **Finish** to complete the process.

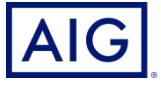

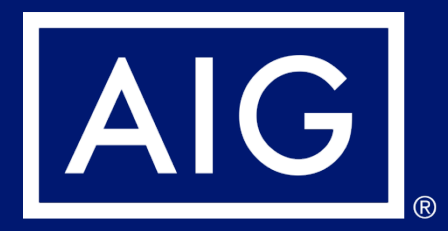

# **MFA Option 2: SMS Authentication**

SMS Authentication provides a verification code via an SMS message to a user-provided mobile number, which is then entered on the computer to verify the login. This method does not require a third-party application be installed on the user's mobile device.

To set up SMS Authentication:

- 1. Click the **Setup** button in the **SMS Authentication** option.
- 2. Enter the phone number to receive the authentication call in the Phone number field. Please note this mobile number is only for SMS Authentication here and we will not update other systems.
- 3. Click the **Send code** button. A text message will be sent to the mobile device.
- 4. Enter the code that was sent to the mobile device.
- 5. Click the **Verify** button. **SMS Authentication** will display in the **Enrolled factors** list.

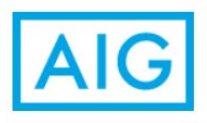

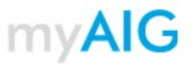

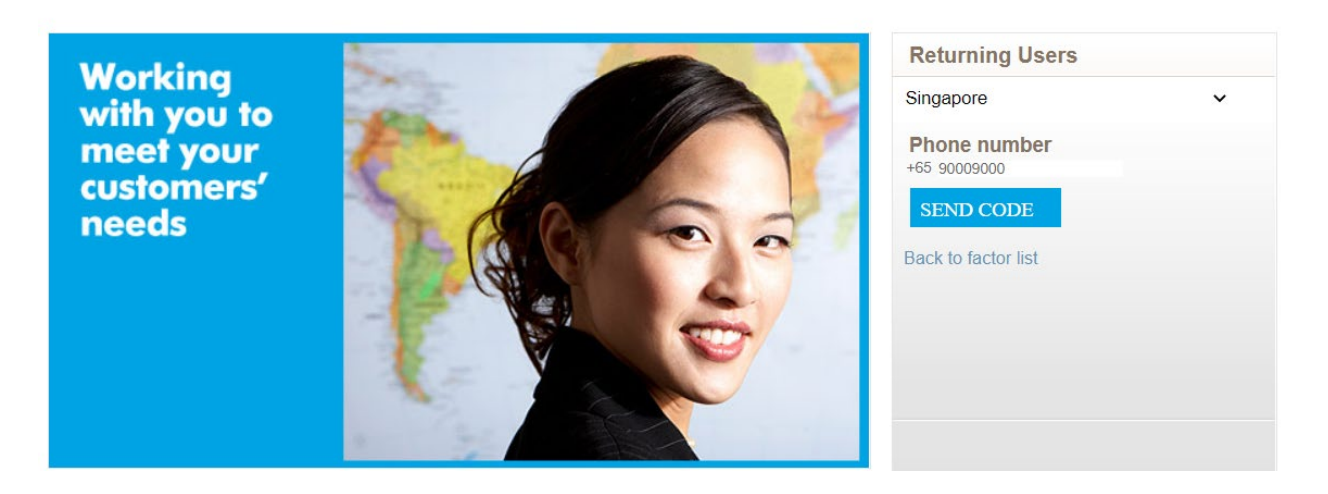

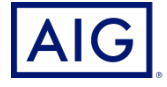